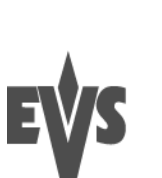

### HOW TO ENABLE THE THESAURUS SEARCH FOR IP DIRECTOR 6 06/11/2012

#### TABLE OF CONTENTS

| Table of contents                 | 1 |
|-----------------------------------|---|
| Introduction                      | 1 |
| User Setting                      | 2 |
| SQL Fulltext Search configuration | 3 |
| IP Director or [DB] Server        | 3 |
| tsenu.xml                         |   |

# INTRODUCTION

IP Director 6 introduces the ability to perform searches against the SQL Fulltext Search with the use of a thesaurus.

This thesaurus is a list of words grouped together because they have the same meaning (synonyms).

It can also be used to have an auto-translated search if words are grouped with their translations in different languages.

This document describes how to enable the thesaurus search used by IP Director 6.

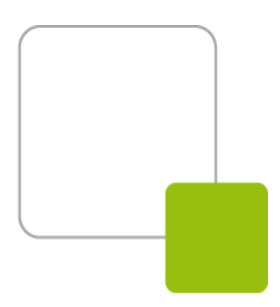

### **USER SETTING**

A new user setting has been added to IP Director 6.

This setting defines

- if the user searches for any occurrence of a word (Classic fulltext)
- or if he searches for occurrences of the word and its synonyms (With thesaurus)

The "Classic fulltext" is the default setting

The value of this setting can be changed on a user basis in the settings window or globally in the User Manager.

| IPDirector Settings |                                            |                                                                                |  |
|---------------------|--------------------------------------------|--------------------------------------------------------------------------------|--|
| General             |                                            |                                                                                |  |
| ▲ Autoname          | Display XT Structure                       | Define how to display the XT Directory structure.                              |  |
| Clip                | Display the Directory Structure            | <ul> <li>Do not display</li> <li>Direlay XTe but not Dags/Paper</li> </ul>     |  |
| File                |                                            | <ul> <li>Display XTs, Page and Bank</li> </ul>                                 |  |
| ▲ Clips             |                                            |                                                                                |  |
| General             | Dataorid settinos                          | DataGrid Auto Text Wrapping.                                                   |  |
| Take                | budghu scungs                              |                                                                                |  |
| ⊿ Playlist          | Activate Text Wrapping                     |                                                                                |  |
| General             |                                            | DataGrid font size.                                                            |  |
| Colors              |                                            | A A B Preview : Sample                                                         |  |
| Default transition  |                                            |                                                                                |  |
| Audio swap          |                                            |                                                                                |  |
| Macro Commands      | Date Format Recognized in Text<br>Searches | Select the date format recognized when entering a date in text searches (dd/mm |  |
| Auxiliary Track     |                                            | dd/mm/www                                                                      |  |
| Control Panel       |                                            |                                                                                |  |
| ▲ Ingest Scheduler  |                                            |                                                                                |  |
| General             | Freetext search behaviour                  | Define a way to search on text fields from the freetext search                 |  |
| Remaining capacity  |                                            | With thesaurus 👻                                                               |  |
| Advanced            |                                            |                                                                                |  |

In addition to the setting value, the station hosting the IP Director database must be configured with a thesaurus file. This step is described in the next chapter.

In case of multilingual synonyms, search results are always displayed in their encoded language. The thesaurus search is not a translation service.

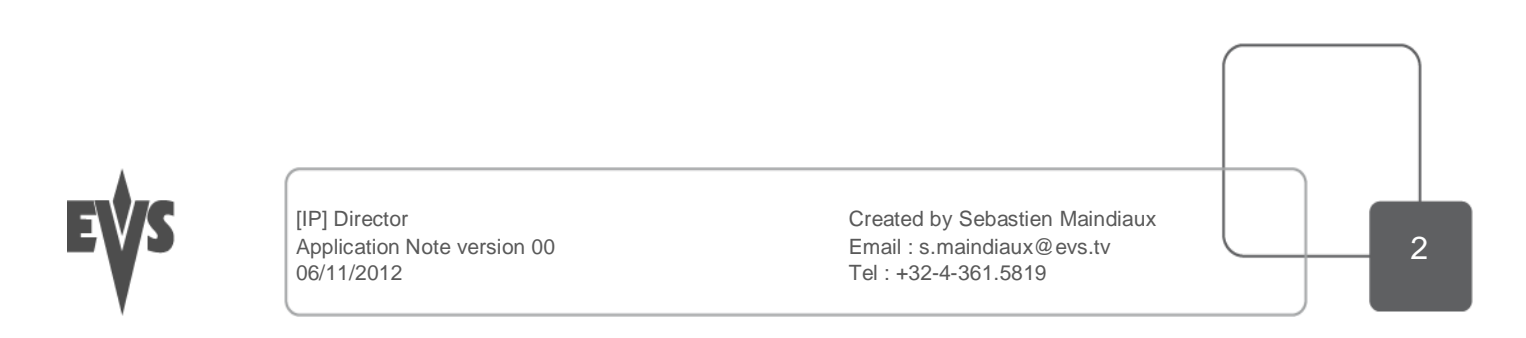

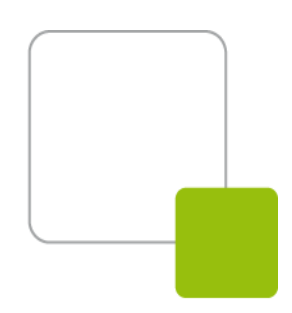

# **SQL FULLTEXT SEARCH CONFIGURATION**

#### **IP DIRECTOR OR [DB] SERVER**

EVS IP Director hardware and EVS [DB] servers are configures with an instance of Microsoft SQL 2005 (Express edition for IP Directors and Standard edition for DB servers). Each of these plateforms supports the SQL fulltext search and the SQL thesaurus.

The thesaurus is described in an XML file located in the SQL data folder.

These xml files are stored in C:\Program Files\Wicrosoft SQL Server\WSSQL.1\WSSQL\FTData on an IP Director or in S:\WSSQL.1\WSSQL\FTData on a DB server

#### **TSENU.XML**

The FTData folder contains a set of tsXXX.xml files. Each file describes the thesaurus linked to a specific language used in the fulltext indexation.

The language used in the IP Director fulltext indexes is "English (ENU)". The thesaurus file to update is then *tsENU.xml* 

By default, the tsenu.xml contains this structure:

```
<XML ID="Microsoft Search Thesaurus">
  - <!-- Commented out
      <thesaurus xmlns="x-schema:tsSchema.xml">
     <diacritics sensitive>0</diacritics sensitive>
          <expansion>
              <sub>Internet Explorer</sub>
              <sub>IE</sub>
              <sub>IE5</sub>
          </expansion>
          <replacement>
              <pat>NT5</pat>
              <pat>W2K</pat>
              <sub>Windows 2000</sub>
          </replacement>
          <expansion>
              <sub>run</sub>
              <sub>jog</sub>
          </expansion>
      </thesaurus>
    -->
 </XML>
```

You will have to remove the XML comments to enable the thesaurus. The file will then look like that : <XML ID="Microsoft Search Thesaurus">

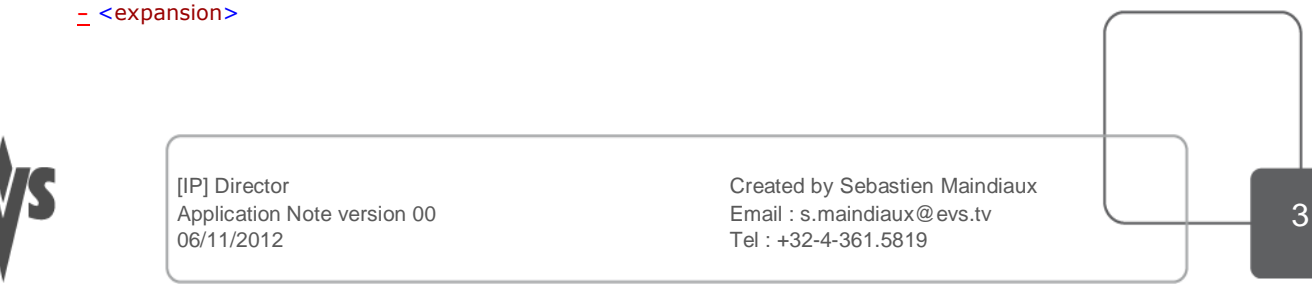

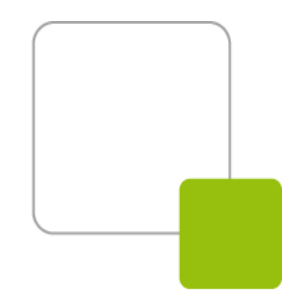

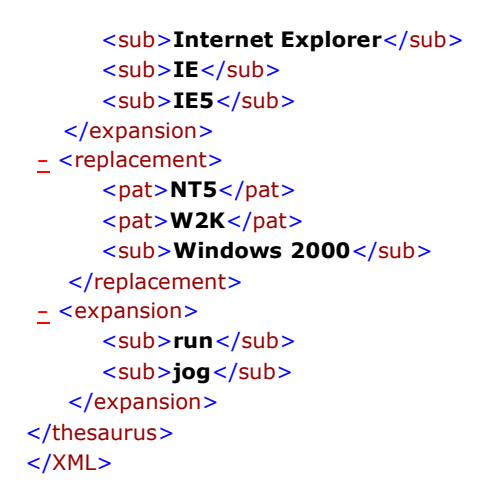

Each <expansion> tag describes a group of words considered as synonyms.

You can add an <expansion> tag for each word you want to add to the Thesaurus and a <sub> tag for the different synonyms of this word

<expansion> <sub>tir</sub> <sub>shot</sub> </expansion>

When the update of the thesaurus is completed, you will have to save the file in Unicode format (not UTF-8). **The SQL Server Fulltext Search** service will have to be restarted to take the changes into account. This operation can be done through:

- Computer management -> Services and Applications -> Services -> SQL Server Fulltext Search (MSSQLSERVER) -> Right-click -> restart
- Microsoft SQL Server Management Studio -> Management ->Fulltext Search -> Right-Click -> restart (only on DB servers)

The operation must be done on both servers in a mirroring configuration

For more information about the SQL Thesaurus file : Configuring Thesaurus Files : <u>http://msdn.microsoft.com/en-US/library/ms345186(v=sql.90).aspx</u>

A word can be used in only one expansion. The same word in two different expansions will make the thesaurus import fail.

#### The thesaurus file must be saved in Unicode

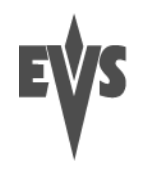

[IP] Director Application Note version 00 06/11/2012 Created by Sebastien Maindiaux Email : s.maindiaux@evs.tv Tel : +32-4-361.5819